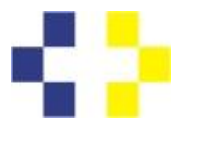

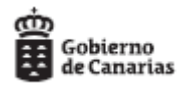

## <u>GUÍA PARA LA PRESENTACIÓN DE SOLICITUDES DE PARTICIPACIÓN EN LA CONVOCATORIA ABIERTA PARA LA</u> <u>CONSTITUCÓN DE LISTA SUPLETORIA MIENTRAS PERSISTA LA SITUACIÓN DE ALARMA Y SEA RECOMENDABLE</u> <u>MANTENER LAS MEDIDAS DE DISTANCIAMIENTO SOCIAL POR COVID-19.</u>

- 1. Teniendo en cuenta las medidas de distanciamiento social recomendadas por las instituciones sanitarias, se ha de evitar la afluencia masiva de personas a las oficinas de registro. Por lo expuesto se solicita que las personas aspirantes lleven a cabo la presentación de sus solicitudes de participación en los procesos selectivos convocados para la constitución de listas supletorias en el Servicio Canario de la Salud, mediante la utlización de medios electrónicos. Para ello resultará útil seguir los pasos que se explican en este documento.
- 2. Cada convocatoria establece una serie de documentos básicos que se han de rellenar y adjuntar a la solicitud de registro electrónico. Para empezar, debe imprimir, rellenar, escanear en pdf y guardar en su pc los cuatro documentos **ANEXOS** de la Convocatoria correspondientes a:
  - 1. Solicitud de Participación.
  - 2. Autorización para la solicitud de registro central delincuentes (o en su caso aportar directamente el certificado).
  - 3. Declaración responsable.
  - 4. Historial Profesional (descargar a través del enlace web).

Puede escanearlo todo en un único documento o bién de forma separada, a su elección. Si no aportara alguno de ellos, podría determinarse su exclusión en el proceso selectivo.

- 3. En la página web del SCS podrá descargar los tres primeros clicando en "Documentación a presentar" y el cuarto en "Historial Profesional".
- 4. A continuación se muestran los ejemplos de documentación a aportar en cada convocatoria.

| SOLI<br>NOMBRAN<br>GERENC                                                                                                    | ICITUD I<br>MIENTO<br>TA DEL                                                                                                    | DE PARTICIPA<br>DE PERSONAL<br>HOSPITAL UNI                                                                                                    | CIÓN AL<br>ESTATUT<br>VERSITA                                                                                                    | PROCESO S<br>ARIO TEMI<br>RIO NTRA.                                                                                                   | SELECTIVO<br>PORAL DE L<br>SRA. DE CA                                                                                 | A DIRE                                                                         | CCIÓN<br>RIA.                                                                       |
|----------------------------------------------------------------------------------------------------|----------------------------------------------------------------------------------------------------|----------------------------------------------------------------------------------------------------|----------------------------------------------------------------------------------------------------|----------------------------------------------------------------------------------------------------|----------------------------------------------------------------------------------------------------|--------------------------------------------------------------------------------|-------------------------------------------------------------------------------------|
| I. DATOS PER                                                                                                    | SONALES                                                                                                    | 22                                                                                                    |                                                                                                    |                                                                                                    |                                                                                                    |                                                                                |                                                                                     |
| LNL/NE                                                                                                    | PERS                                                                                                    | WILLING .                                                                                                    | stand                                                                                                    | AMILLERO                                                                                                    | HCHER!                                                                                                    |                                                                                |                                                                                     |
|                                                                                                    |                                                                                                    |                                                                                                    |                                                                                                    |                                                                                                    |                                                                                                    |                                                                                | 10000                                                                               |
| HICHA NACINERITO                                                                                                    | DOMES                                                                                                    | 10: Ania, Calle, Placa, els                                                                                                    |                                                                                                    |                                                                                                    |                                                                                                    | 9580                                                                           | LETRA                                                                               |
|                                                                                                    | _                                                                                                    |                                                                                                    |                                                                                                    |                                                                                                    |                                                                                                    |                                                                                |                                                                                     |
| NTROP GRADD                                                                                                    |                                                                                                    | DOMESLES. Municipies                                                                                                    | 00                                                                                                    | R12L31: Povilela                                                                                                    |                                                                                                    |                                                                                |                                                                                     |
|                                                                                                    |                                                                                                    |                                                                                                    |                                                                                                    |                                                                                                    | 0                                                                                                    |                                                                                |                                                                                     |
| PAŽS NACIMIENTO                                                                                                    |                                                                                                    | Regulation wighter a test HC rank                                                                                                    | i alim                                                                                                    |                                                                                                    | 1                                                                                                    |                                                                                |                                                                                     |
| NEDBALDAD                                                                                                    |                                                                                                    | Cinyuge de experioù e or<br>Decondente de experioù<br>Aplicación de Tretado Inte<br>Tretado Inte                                                                                                    | nacional de la UC r<br>la o nacional de la<br>amacional, retifica                                                                       | o separadoja de dere<br>UE menor de 21 años<br>to por España de libre                                                                 | n marine departmente.<br>Strategie de trategies                                                                       |                                                                                |                                                                                     |
|                                                                                                    |                                                                                                    | the second second                                                                                                    | 4                                                                                                    |                                                                                                    |                                                                                                    |                                                                                |                                                                                     |
| III. TÍTULOS<br>TRACIOS EDEDA DE A<br>TRACIOS EDEDA DE A<br>IV. DATOS SO<br>BRACE DE DECANACIÓN DE                                                                   | ACADÉM<br>SHROUTHAL                                                                                                    | COS OFICIALES                                                                                                    | EXICIDO                                                                                                    | S EN LA COI<br>dai - starle                                                                                                    | NVOCATORIA                                                                                                    |                                                                                |                                                                                     |
| V. OTROS DAT<br>La persona al<br>DECLARA:<br>• No ha s<br>• No ha s<br>• No has<br>• SOLICITA:<br>Ser admitido/a<br>los datos consi<br>combrado per<br>comprometiend | TOS A CO<br>vajo firma<br>ido separ<br>lista de e<br>itario Ntra<br>ido inhabi<br>ee plaza e<br>gnados er<br>gnados er<br>sonal est<br>lose a prol | NSTGNAR SEGÚI<br>nte<br>do(a del servicio<br>mpleo de Aucita<br>Sra. de Candelari<br>litado(a para el en<br>o propiedad en la<br>bas selectivas refin<br>a ella, y que recin<br>suttario temporal<br>ar documentalme | n LA CON<br>en los 6 añ<br>ir de Enfer<br>ia.<br>npleo públic<br>misma cate<br>eridas en la<br>ne las cond<br>l y las e<br>nte los date | VOCATORIA<br>os anteriores<br>mería en la<br>10.<br>goría y espec<br>presente ins<br>iciones exigio<br>specialmente<br>os que figurar | a la convocat<br>Dirección Ge<br>ialidad de pers<br>tancia y DECL<br>las con caráct<br>señaladas e<br>en la solicituo | oria para<br>rencia di<br>xonal esta<br>ARA que<br>rer genera<br>n la co<br>I. | la creación<br>el Hospital<br>tutario.<br>son ciertos<br>al para ser<br>nvocatoria, |
| _                                                                                                    |                                                                                                    |                                                                                                    |                                                                                                    | 1                                                                                                    | 1                                                                                                    |                                                                                |                                                                                     |

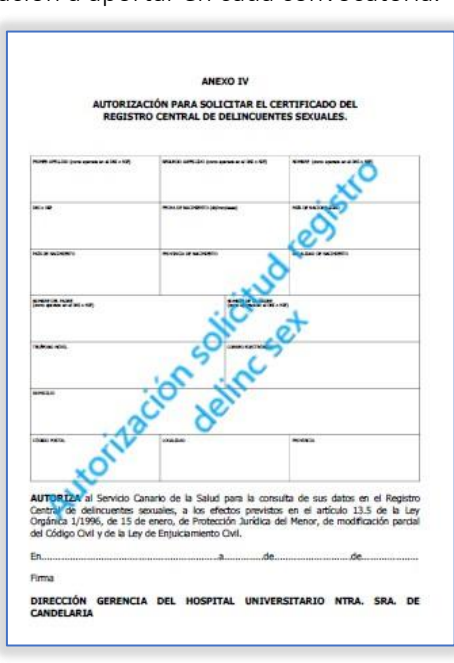

Fig 1 Solicitud de Participación

Fig 2 Autorización

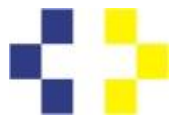

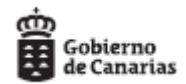

SERVICIO CANARIO DE LA SALUD DIRECCIÓN GENERAL DE RECURSOS HUMANOS

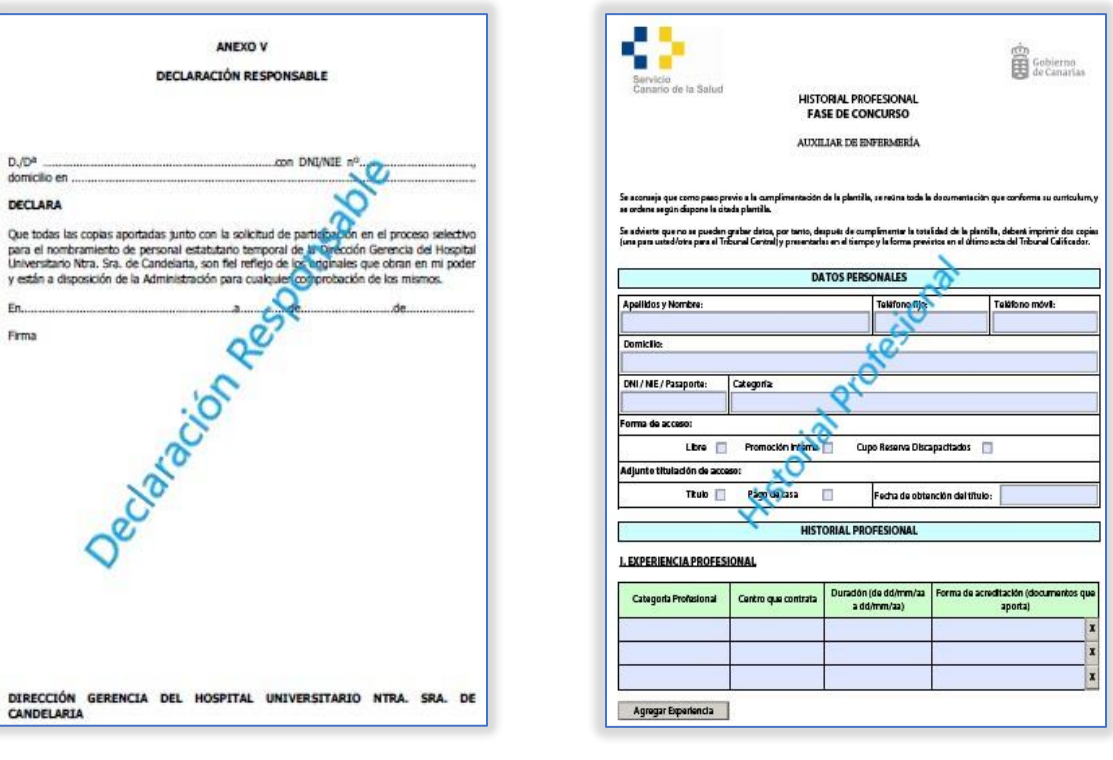

Fig 3 Declaración responsable

Fig 4 Historial Profesional

- 5. Debe entrar en el <u>Registro Electrónico</u> del Servicio Canario de la Salud a través del siguiente enlace: <u>https://sede.gobcan.es/serviciocanariodelasalud/sede\_scs/menu\_lateral/registro\_electronico</u>
- 6. A continuación debe **identificarse** por alguno de los medios permitidos en la Sede Electrónica y clicar en **Iniciar**:

| Sede electrónica                                                                                                    |                                                                                              | > Fecha y hora oficial<br>> Calendario oficial                                                    |
|----------------------------------------------------------------------------------------------------|----------------------------------------------------------------------------------------------|---------------------------------------------------------------------------------------------------|
| Registro electrónico de la Sede del Servicio Can                                                                                                    | nario de La Salud                                                                            |                                                                                                   |
| Cumplimentar solicitud Adjuntar docum                                                                                                    | umentación Presentación                                                                      |                                                                                                   |
| MUY IMPORTANTE: La presentación telemática sólo se realiza<br>presentación. En la parte inferior de dicho documento se mostra                                              | ará si se completa el proceso de tramitación de<br>ará el número de registro de entrada.     | e la solicitud y se obtiene el recibo acreditativo de su                                          |
| Solicitud<br>Registro electrónico                                                                                                    |                                                                                              |                                                                                                   |
| NOTA: Una vez iniciada y guardada la solicitud, si no puede co<br>borrador, en su buzón de solicitudes pendientes de su Área<br>cumplimentarla y presentarla más adelante. | completar el proceso de presentación telemátic<br>a Personal de la Sede Electrónica. Puede a | ca, ésta se almacenará automáticamente en estado<br>cceder a la misma desde su Área Personal para |
| Continuar Cancelar solicitud Guardar borra                                                                                                    | rador y salir                                                                                |                                                                                                   |

Fig.5 Iniciar Registro Electrónico.

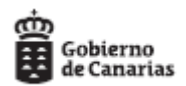

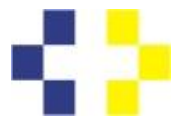

## SERVICIO CANARIO DE LA SALUD DIRECCIÓN GENERAL DE RECURSOS HUMANOS

7. A continuación debe rellenar el formulario que se muestra a continuación indicando los datos que se solicitan:

| DATOS DE LA                                   | PERSONA INTE                                               | RESADA                                   |                              |                            |                   |
|-----------------------------------------------|------------------------------------------------------------|------------------------------------------|------------------------------|----------------------------|-------------------|
|                                               |                                                            |                                          |                              |                            |                   |
|                                               |                                                            |                                          |                              |                            |                   |
| NE                                            | Documento (1 0                                             | Nombre / Nombre Aans                     | no (*) 🖶                     |                            |                   |
| Primer apellide (*)                           |                                                            |                                          | Segundo apellido             |                            |                   |
|                                               |                                                            |                                          |                              |                            |                   |
| Teléfano fijo                                 | Teléfono mávil                                             | Correo electrónico                       |                              |                            |                   |
|                                               |                                                            |                                          |                              |                            |                   |
|                                               |                                                            |                                          |                              |                            |                   |
|                                               |                                                            |                                          |                              |                            |                   |
| MEDIO PREFE                                   | ERENTE O LUGA                                              | R A EFECTOS D                            | E NOTIFICACION               | ES                         |                   |
| O La notificación se                          | heră de forma telemática                                   |                                          |                              |                            |                   |
| <ul> <li>La notificación se</li> </ul>        | herii por correo postal                                    |                                          |                              |                            |                   |
|                                               |                                                            |                                          |                              |                            |                   |
| DATOS DE LA                                   | SOLICITUD                                                  |                                          |                              |                            |                   |
| Expone (*)                                    |                                                            |                                          |                              |                            |                   |
|                                               |                                                            |                                          |                              |                            |                   |
|                                               |                                                            |                                          |                              |                            |                   |
| Callaba (1)                                   |                                                            |                                          |                              |                            |                   |
|                                               |                                                            |                                          |                              |                            |                   |
|                                               |                                                            |                                          |                              |                            |                   |
|                                               |                                                            |                                          |                              |                            |                   |
| INFORMACIÓ                                    |                                                            | E PROTECCIÓN                             |                              | ONALES                     |                   |
| in on action                                  |                                                            | LINGTLOGION                              | DE DATO FER                  | OTHER D.                   |                   |
| Tratamiento:                                  |                                                            |                                          |                              |                            |                   |
| Ejercicio de derecho                          | e pare la protección de das                                | te personales.                           |                              |                            |                   |
| Responsible del tratam                        | niemnius:                                                  |                                          |                              |                            |                   |
| El órgano responsab                           | le del tratamiento por reali-                              | s de la competencia y la Di              | rección General de Modern    | Alación y Calidad de los I | Servicios.        |
| Finalidad del tratamient                      | ia:                                                        |                                          |                              |                            |                   |
| Li ejercicio de los de                        | rechos de la caudadania en                                 | races de procese de                      | becos prospeses.             |                            |                   |
| Derechos de porsoeas                          | internetation:                                             |                                          |                              | hanned an internation on   |                   |
| automoticados.                                | , and the second second second second                      | and y a receive support to               |                              | Constant Concerning on     | provide arrest    |
| Información edicionet                         |                                                            |                                          |                              |                            |                   |
| Paede consultor is in<br>http://www.gobiereed | formación de forme details<br>lecenaries arg/spijkign celo | cia en:<br>en en/proteccioent autominent | awispiji dge sejente salan-d | to-personales.             |                   |
|                                               |                                                            |                                          |                              |                            |                   |
|                                               |                                                            |                                          |                              |                            |                   |
|                                               |                                                            |                                          | Cancelar                     | Guardar bornador           | Guardar y validar |
|                                               |                                                            |                                          |                              |                            |                   |

Fig.6 Datos de la Persona Interesada y Datos de la Solicitud.

8. En el apartado **DATOS DE LA SOLICITUD** debe hacer referencia a la convocatoria concreta en la que desea participar a fin de que la oficina de registro pueda remitir su solicitud al centro adecuado, según este ejemplo, y luego guardar y validar:

| DATOS DE LA SOLICITUD                                                           |                                                   |
|---------------------------------------------------------------------------------|---------------------------------------------------|
| Expone (*)                                                                      |                                                   |
| VISTA CONVOCATÍORIA DE SUPLETORIA CATEGORÍA AUXILIAR DE ENFERMERÍ<br>CANDELARIA | A EN EL HOSPITAL <u>NTRA SRA</u> DE               |
| Por lo que solicita (*)                                                         |                                                   |
| PRESENTAR SOLICITUD LISTA SUPLETORIA CATEGORÍA AUXILIAR DE ENFERM<br>CANDELARIA | ERÍA EN EL HOSPITAL <u>NTRA</u> . <u>SRA</u> . DE |
|                                                                                 |                                                   |

Fig.7 Datos de la Solicitud.

9. A continuación debe validar y firmar el documento de registro.

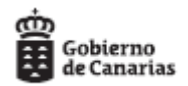

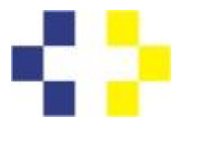

SERVICIO CANARIO DE LA SALUD DIRECCIÓN GENERAL DE RECURSOS HUMANOS

10. En el apartado Adjuntar documentación <u>deberá</u> aportar los 4 documentos que escaneó y guardó según lo indicado en los apartados 2- 4 de esta guía (Solicitud de Participación, Atorización, Declaración Responsable e Historial Profesional):

| Cumplimentar solicitud                                                                                                    | Adjuntar documentación                                                                       | Presentación         | ×        |        |
|----------------------------------------------------------------------------------------------------|----------------------------------------------------------------------------------------------|----------------------|----------|--------|
| Documentos adicionales                                                                                                    |                                                                                              |                      |          |        |
| Puede adjuntar tantos documentos adicionales                                                                                                    | como considere necesario.                                                                    | 10                   |          |        |
| ✓ Autorizacion                                                                                                    |                                                                                              | ndible Ver documento | Eilminar | Firmar |
| 🗸 Declaración responsable                                                                                                    | Imprest                                                                                      | Ver documento        | Eliminar | Firmar |
| 🗸 Historiai Profesional                                                                                                    | ontación                                                                                     | Ver documento        | Eliminar | Firmar |
| Solicitud de Participacion                                                                                                    | cume.                                                                                        | Ver documento        | Eliminar | Firmar |
| NOTA: Debe firmar los documentos adjuntados                                                                                                    | antes de continuar con la solicitud.                                                         |                      |          |        |
| Adjuntar documento                                                                                                    | ^                                                                                            |                      |          |        |
| Adjuntar documento                                                                                                    | <b>\$</b>                                                                                    |                      |          |        |
| Adjuntar documento                                                                                                    | <b>^</b>                                                                                     |                      |          |        |
| Adjuntar documento                                                                                                    | dise el botón "Continuar".                                                                   |                      |          |        |
| Adjuntar documento Examinar Explicación del tipo de documento Aceptar Para continuar con el proceso de tramitación pu En caso de que quiera cancelar la tramitación pu                                                | dise el botón "Continuar".<br>ulse el botón "Cancelar solicitud"                             |                      |          |        |
| Adjuntar documento<br>Examinar<br>Explicación del tipo de documento<br>Aceptar<br>Para continuar con el proceso de tramitación pu<br>En caso de que quiera cancelar la tramitación pu<br>Continuar Cancelar solicitud | ulse el botón "Continuar".<br>ulse el botón "Cancelar solicitud"<br>Guardar borrador y salir |                      |          |        |

Fig.8 Adjuntar Documentación imprescindible

11. A continuación <u>deberá</u> aportar los documentos que acreditan cada uno de los **méritos alegados** en su Historial Profesional. Si un mérito es alegado, pero no se aporta la documentación acreditativa no podrá ser valorado:

|                                                                                                    | esentación    |          |        |
|----------------------------------------------------------------------------------------------------|---------------|----------|--------|
| Documentos adicionales                                                                                                    |               |          |        |
| Puede adjuntar tantos documentos adicionales como considere necesario.                                                                                                    |               |          |        |
| √ Autorizacion                                                                                                    | Ver documento | Eliminar | Firmar |
| ✓ Declaración responsable                                                                                                    | Ver documento | Eliminar | Firmar |
| ¥ Historial Profesional                                                                                                    | Ver documento | Eilminar | Firmar |
| ✓ Solicitud de Participscion                                                                                                    | Ver documento | Eliminar | Firmar |
| Experiencia Profesional                                                                                                    | Ver documento | Eliminar | Firmar |
| Formación Continuada Méritos alego                                                                                                    | Ver documento | Eliminar | Firmar |
| NOTA: Debe firmar los documentos adjuntados antes de continuar con la solicitud.<br>Adjuntar documento                                                                                                    |               |          |        |
| Examinar                                                                                                    |               |          |        |
| Examinar                                                                                                    |               |          |        |
| Examinar Explicación del sipo de documento Aceptar                                                                                                    |               |          |        |
| Examinar Explicación del tipo de documento Aceptar Para continuar con el proceso de tramitación pulse el botón "Continuar".                                                                                   |               |          |        |
| Examinar Explicación del tipo de documento Aceptar Para continuar con el proceso de tramitación pulse el botón "Continuar". in caso de que quiera cancelar la tramitación pulse el botón "Cancelar sollottud" |               |          |        |

Fig.9 Adjuntar Documentación méritos alegados

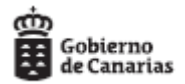

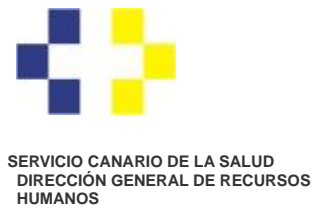

12. Debe **firmar** todos los documentos aportados en el apartado **Adjuntar documentación** y la solicitud y por último clicar en **Continuar** o ir directamente a **Presentación** y seleccionar el Centro Directivo (**Dirección General de Recursos Humanos**) y clicar en **Presentar**:

| Registro electrónico de la                                                                                                    | Sede del Servicio Canario de La Salud                                                                                                    |
|----------------------------------------------------------------------------------------------------|----------------------------------------------------------------------------------------------------|
| Cumplimentar solicitud                                                                                                    | Adjuntar documentación Presentación                                                                                                    |
| Resumen                                                                                                    |                                                                                                    |
| Procedimiento<br>Sede electrónica que tramita                                                                                      | Registro electrónico de la Sede del Servicio Canario de La Salud<br>Sede del Servicio Canario de la Salud                                                                        |
| Datos del titular                                                                                                    |                                                                                                    |
| Nombre<br>Primer apellido<br>Segundo apellido<br>NIF                                                                               |                                                                                                    |
| Medio de notificación                                                                                                    |                                                                                                    |
| Notificación por medios electrónico<br>Órgano de destino                                                                           | os (DEH)                                                                                                    |
| Centro Directivo<br>Desconozco el Órgano Destino                                                                                   | Dirección General de Recursos Humanos                                                                                                    |
| Solicitud                                                                                                    |                                                                                                    |
| Registro electrónico                                                                                                    |                                                                                                    |
| Modificar                                                                                                    |                                                                                                    |
| Documentación adicional                                                                                                    |                                                                                                    |
| Autorizacion Declaración responsable Historial Profesional Solicitud de Participacion Experiencia Profesional Formación Continuada |                                                                                                    |
| Modificar                                                                                                    |                                                                                                    |
| Para modificar la solicitud y docum<br>Para finalizar el proceso de tramits                                                        | tentos adicionales a presentar pulse el botón "Modificar".<br>sción pulse el botón "Presentar", en caso de que quiera cancelar la tramitación pulse el botón "Cancelar adicifud" |
| Presentar Cancelar soll                                                                                                    | clfud Guardar borrador y salir                                                                                                    |

Fig.10 Adjuntar Documentación méritos alegados

13. Finalmente obtendrá un comprobante de registro como el del ejemplo:

| Registro electrónico de la Sede del Servicio Canario de La Salud              |                                                                                                    |  |
|-------------------------------------------------------------------------------|----------------------------------------------------------------------------------------------------|--|
| Su solicitud ha sido presentad                                                | la correctamente.                                                                                                    |  |
| Recibo acreditativo presentación                                              | t de solicitud (PDF) Ver documento                                                                                                 |  |
| Datos del registro                                                            |                                                                                                    |  |
| Número general                                                                | 678780/2020                                                                                                    |  |
| Número de registro                                                            | SC 8/122036/2020                                                                                                    |  |
| Fecha y hora de registro                                                      | 29-may-2020 7:25:18                                                                                                    |  |
| Número de Documento<br>Electrónico (*)                                        |                                                                                                    |  |
| (*) Mediante el NDE puede verifi                                              | icar la integridad y autenticidad del documento electrónico en el servicio de verificación de documentos de esta sede electrónica. |  |
| Canterion<br>Collective as received<br>Fondo Europeo<br>de Desarrolo Regional | Astudinate 78/02/2020                                                                                                    |  |
| © Gobierno de Canarias                                                        | Actualizado 28/05/20/0<br>Superencias y Reclamaciones   Aviso legal                                                                |  |
|                                                                               |                                                                                                    |  |

Fig.11 Justificante de Registro.